#### Accesso 192.168.1.1

### Username/password

| Login                                | ٩          |
|--------------------------------------|------------|
| Nome Utente:<br>Password:<br>Lingua: | Italiano V |
|                                      | Login      |

### Click su tasto "Configurazione"

| )-Link®                                                                                   |                                                                            |                                                                                                    |                                                                                        | DVA-5592_A1_WI_20171013                                                                                              | Lingua: Italiano 🔻 |
|-------------------------------------------------------------------------------------------|----------------------------------------------------------------------------|----------------------------------------------------------------------------------------------------|----------------------------------------------------------------------------------------|----------------------------------------------------------------------------------------------------|--------------------|
| Stato del Modem                                                                           |                                                                            |                                                                                                    |                                                                                        | Configura                                                                                                    | zione              |
| SL 🗸                                                                                      | 🖾 Internet 🗹                                                               | 👓 Wireless Radio1 🗹                                                                                                  | 🚥 Wireless Radio2 🗹                                                                    | 🔰 VoIP 🗹                                                                                                    |                    |
| Linea DSL ADSL<br>Velocità di downstream [Kbps] 23994<br>Velocita di Upstream [Kbps] 1021 | Indirizzo IP 192.168.200.9<br>Gateway 192.168.100.1<br>DNS 192.168.168.211 | Stato accesa<br>SSID Infostrada-5cefdc HotelCalifornia<br>Password 1q2w3e4r5t 1234567890123<br>Metodo WPS PushButton | Stato accesa<br>SSID Infostrada-5cefdc<br>Password lq2w3e4r5t<br>Metodo WPS PushButton | Line Number 5592<br>Line Status Up<br>Call State Idle<br>Line Number 0002<br>Line Status Disabled<br>Call State Idle |                    |

Click su "Wifi-1.1 (2,4GHz)" o "Wifi-2.1 (5GHz)" a seconda della rete che si vuole configurare. La procedura è identica e si possono applicare gli stessi valori per entrambe le configurazioni

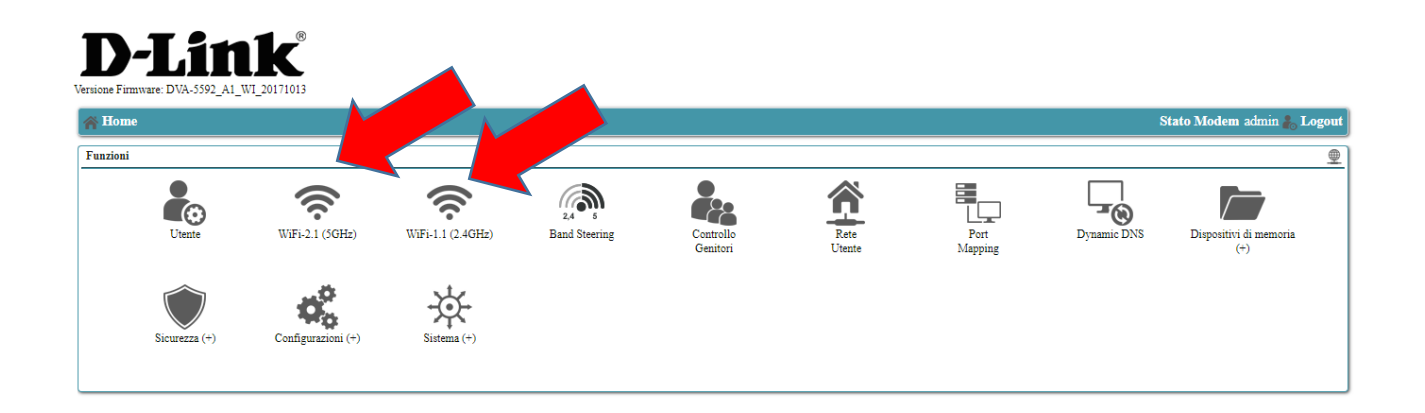

## Click su "Configurazione Avanzata"

| Iome>>Parametri Wireless                      | Stato Modem admin Logout |
|-----------------------------------------------|--------------------------|
| Access Point Wireless - WiFi-2.1 (5GHz)       | 8                        |
|                                               |                          |
| Stato:                                        | Attive                   |
| Abilita Wi-Fi Access Point                    | ⊕ Si ⊖ Ne                |
| Stato pianificazione:                         | Abliita                  |
| Configurazione pianificazione WiFi            |                          |
| Nome Rete (SSID):                             | Infostrada-Scefdc        |
| Canale:                                       | Auto (52) 🔻              |
| Conferencies della simurazza e il Window      |                          |
| Coungurazione della sicurezza per il vineless |                          |
| SSID Breadcast                                |                          |
| AP Isolation:                                 |                          |
| Modelite di sicurezza:                        | WPA2 V                   |
| Password WPA:                                 | mostra password          |
| Management Frame Protection:                  | Disabled 🔻               |
| Wi-Fi Protected Setup                         |                          |
| UDS abilitate                                 | e Si o Na                |
| Metodi di configurazione                      | Pablation                |
| · · · · · · · · · · · · · · · · · · ·         |                          |
| Filtro su base MAC address                    |                          |
| Controllo d'accesso:                          | Nessua *                 |
| Indirizzo MAC:                                | 0                        |
|                                               | Rest                     |
|                                               |                          |
| 🕨 Configurazione Avanzata 🛛 👗 Avvia WPS       | Applica Chindi           |
|                                               |                          |

# Clicca su "Access Point"

| A Home>>Configurazione>>Connessioni di Rete   | State Modern admin 👗 Legent             |
|-----------------------------------------------|-----------------------------------------|
| Wireless - WiFi2 5GHz                         | \$                                      |
| Configurazione Access Points Statistiche      | WLAN environment Piantificazione        |
| Abilitz il Wireless:                          | 9 Si O No                               |
| Stato di configurazione                       | Attive                                  |
| Canale:                                       | Auto (52) 🔻                             |
| Potenza trasmessa:                            | Auto T                                  |
| Modalita Wireless 802.11:                     | A B A B A B A B A B A B A B A B A B A B |
| MCS Index<br>(Modulation Coding Scheme):      | Auto *                                  |
| Number of Spatial Streams:                    | 4                                       |
| Airtime fairness                              | ⊖ Si ⊛ Ne                               |
| Configurazione globale del WMM                |                                         |
| Abilits WMM<br>(Wi-Fi Multimedia):            | ⊛ Si ⊖ Ne                               |
| No Acknowledgement                            | ⊖ Si ⊛ Ne                               |
| Configurazione \$02.11n                       |                                         |
| Protezione n-Mode :                           | (b) Si () No                            |
| A-MPDU<br>(Aggregate MAC Protocol Data Unit): | ⊕ Si ⊖ Ne                               |
| STBC Rx<br>(Space-Time Block Coding):         | ⊖ Si ⊛ Ne                               |
| STBC Tx<br>(Space-Time Block Coding):         | ⊕ Si ⊖ Ne                               |
| 1 W3-F3 Informata-Scattic 113-F1              | Applica Chird                           |

Si deve a questo punto configurare la rete Guest. Si clicca quindi sulla configurazione del secondo SSID che risulta non abilitato

| Home>>Configuration<>>Connessioni di Rete>>Wirelens Radio>>Access Points |                        |                                 |                       | Stato Mod | em admin 👗 Logout       |        |
|--------------------------------------------------------------------------|------------------------|---------------------------------|-----------------------|-----------|-------------------------|--------|
| reless - WiFi2 5GHz                                                      |                        |                                 |                       |           |                         | ŝ      |
| Configurazione Acco                                                      | ess Points Statistiche | WLAN environment Pianificazione |                       |           |                         |        |
|                                                                          |                        |                                 |                       |           |                         |        |
| Nome                                                                     | Service ID             | Sicurezza                       | Dispositivi associati | Abilitato | Stato di configurazione |        |
| WiFi-2.1 (5GHz)                                                          | Infostrada-Scefdc      | WPA2 (AES), SSID Broadcast, WPS | Nessuno               | Si        | Attivo                  | E,     |
| WiFi-2.2                                                                 |                        | WPA2 (TKIP-AES), SSID Broadcast | Nessuno               | No        | OSpenio                 |        |
|                                                                          |                        |                                 |                       |           |                         |        |
|                                                                          |                        |                                 |                       |           |                         |        |
|                                                                          |                        |                                 |                       |           |                         | Chiudi |
|                                                                          |                        |                                 |                       |           |                         |        |

Il primo menù che viene presentato è quello Access Point.

Qui in ordine si possono configurare i seguenti campi

- 1) "Abilita Access Point": Si
- 2) "Nome Rete (SSID)": in questo campo si assegna alla rete wireless un nome auto esplicativo a piacere, a titolo di esempio "Ospiti\_HotelCalifornia"
- 3) "Numero massimo di client": in questo campo si possono anche limitare il numero di utenti connessi alla rete. Il valore standard è 128 utenti

Alla fine si salva la configurazione premendo il tasto Applica in basso a destra

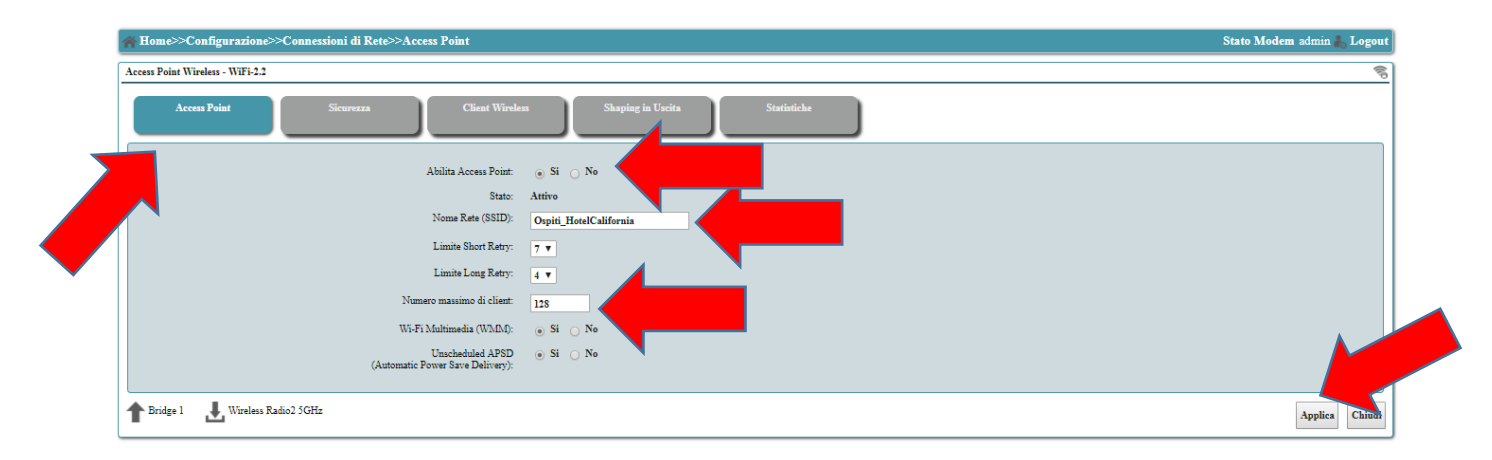

SI accede in fine nella sezione Sicurezza dove si configura la password di accesso alla rete "Ospiti\_HotelCalifornia". Nel campo Password WPA a titolo d'esempio abbiamo introdotto la password: kGHfWem12GB. Infine attivare l'opzione "AP Isolation" e "WiFi Segregration"

Alla fine si salva la configurazione premendo il tasto Applica in basso a destra

| Access Point Wireless - WiFi-2.2    |                      |                 |             |              | ((i <sup>0</sup> ) |
|-------------------------------------|----------------------|-----------------|-------------|--------------|--------------------|
| Access Point Sicurezza              | Client Wireless Shap | ping in Uscita  | Statistiche |              |                    |
| Configurazione della sicurezza tess |                      |                 |             |              |                    |
| SSID Broadcast:                     | O Si O No            | _               |             |              |                    |
| AP Isolation:                       | O Si No              |                 |             |              |                    |
| WiFi Segregation:                   | O Si No              |                 |             |              |                    |
| Modalità di sicurezza:              | WPA2                 |                 |             |              |                    |
| Password WPA:                       |                      | mostra password |             |              |                    |
| Management Frame Protection:        | Disabled ᅌ           |                 |             |              |                    |
| Wi-Fi Protected Setup               |                      |                 |             | <br>         |                    |
| WPS abilitato:                      | Si 💽 No              |                 |             |              |                    |
| Filtro su base MAC address          |                      |                 |             |              |                    |
| Controllo d'accesso:                | Nessuna              |                 |             |              |                    |
|                                     |                      |                 |             |              |                    |
|                                     |                      |                 |             | Applica Chiu | IDI                |

La stessa procedura si può ripetere per l'altra rete wifi ancora da configuare

Seguendo l'esempio all'utente che deve accedere alla rete Ospite gli si daranno i seguenti parametri

Nome rete: Ospiti\_HotelCalifornia

Password: kGHfWem12GB